# **FO-4E1E**

## Техническое описание и инструкция по эксплуатации

#### 1. Введение

Мультиплексор FO-4E1E предназначен для мультиплексирования 4-х потоков E1 G.703 и одного потока Fast Ethernet 100 Мбит/с в один цифровой поток 150 Мбит/с для передачи по одному/двум волокнам оптического кабеля.

FO-4E1E – стоечный мультиплексор, предназначенный для установки в 19" корзину с 14 слотами либо в 19" однослотовое шасси (Minirack Mechanics)

#### 2. Интерфейсы

Мультиплексор FO-4E1E имеет следующие интерфейсы:

- четыре интерфейса E1 (G.703);
- один интерфейс Fast Ethernet 100 Мбит/с;

-один оптический интерфейс, работающий по одному/двум волокнам оптического кабеля.

#### 3. Применение ЦСП FOM4

Аппаратура цифровой системы передачи FOM4 представляет собой оборудование линейного тракта для одновременной дуплексной передачи 4-х синхронных цифровых потоков E1 со скоростью 2048 кбит/с и одного потока Fast Ethernet 100 Мбит/с по одному/двум ненагруженным волокнам одномодового оптического кабеля.

Общая структурная схема связи приведена на рис 1

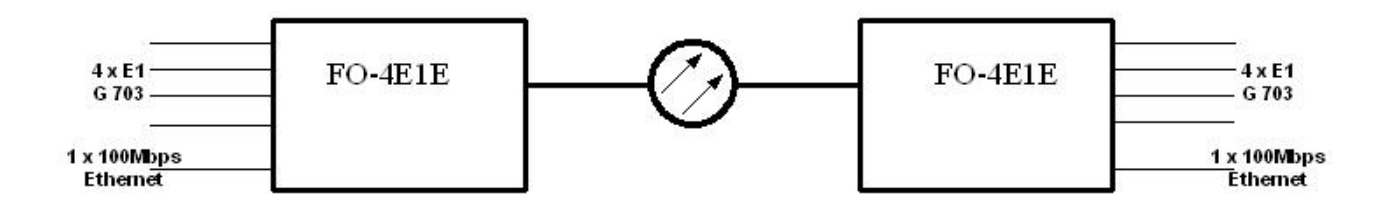

Рис. 1. Система передачи PDH

FO-4E1E может применяться:

 для передачи цифрового потока по волоконно-оптическим соединительным линиям между АТС;

- для подключения базовых станций мобильной связи к АТС;
- как оборудование линейного тракта систем передачи для организации абонентского выноса

На рис 2 приведены типовые варианты применения FO-4E1E:

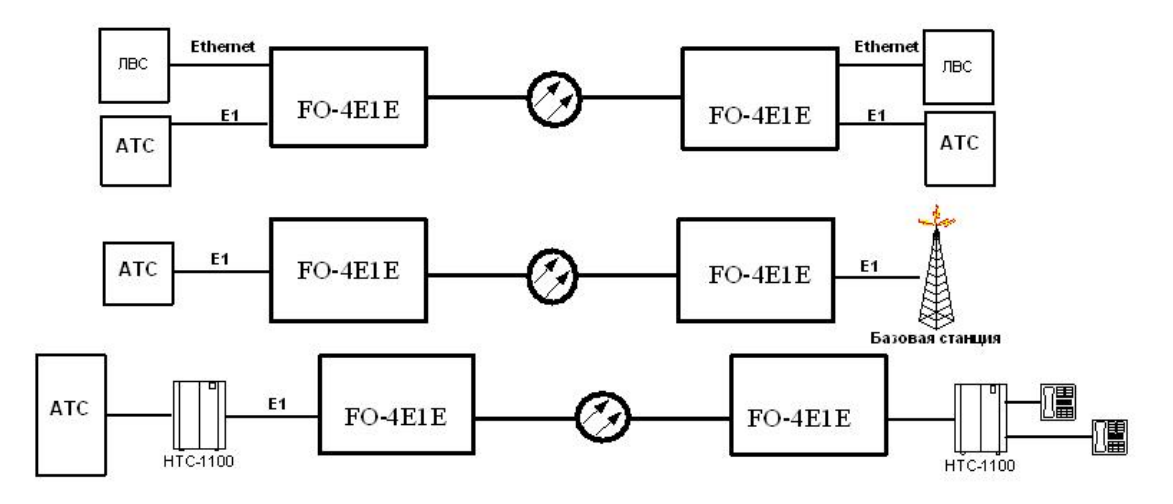

Рис. 2. Типовые варианты применения аппаратуры FO-4E1E

## 3. Индикация

Модули FO-4E1E имеют светодиодную индикацию для визуального контроля работоспособности, см. таблицу №1

Таблица №1

| Светодиод | Значение индикации                                                                                                    |  |  |
|-----------|----------------------------------------------------------------------------------------------------|--|--|
| 1-4       | Отражают состояние входных<br>портов E1:<br>- свечение оранжевым светом,<br>если соответствующий порт<br>включен в системе, но отсутствует<br>поток E1 на его входе (авария LOS);<br>-свечение зеленым светом, если<br>поток E1 присутствует на входе;<br>- свечение одновременно двух<br>индикаторов (оранжевого и<br>зеленого), означает включение<br>локальной/удаленной петли на<br>интерфейсе E1; |  |  |
| Eth       | <ul> <li>-свечение зеленым светом, если<br/>физический сигнал от Ethernet<br/>присутствует на входе;</li> <li>- свечение оранжевым светом,<br/>если через порт Ethernet передаются<br/>пакеты данных на выход;</li> </ul>                                                                                                    |  |  |

| STATUS         Отражает состоя<br>интерфейса:           - свечение красн         случае отсутствия<br>потока;           - свечение зелени         случае нормально<br>функционировани | иние оптического<br>ным светом, в<br>я светового<br>ым светом, в<br>ого<br>ия системы: |
|----------------------------------------------------------------------------------------------------|----------------------------------------------------------------------------------------|

### 4. Управление

Управление мультиплексором FO-4E1E возможно с любого компьютера, поддерживающего режим эмуляции терминала VT100, через интерфейс RS-232. При установлении мультиплексора FO-4E1E в 19" корзину возможен удаленный мониторинг через TELNET при наличие модуля управления CMU и модуля аварийной сигнализации ACU 2R.

#### 5. Структура и организация меню текущего контроля

Для входа в терминальное меню необходимо ввести команду %NN и нажать клавишу «Enter». NN – номер места установки платы мультиплексора в 19" корзине с 14 слотами, а при установке в однослотовое шасси «%16». Если плата установлена на места 1 .. 9, то команда вводится «%01 .. %09», т.е. необходимо вводить номер слота с ведущими нулями. *Каждая* команда, вводимая в мультиплексор должна заканчиваться нажатием клавиши «*Enter*». После получения команды мультиплексор выводит строку-приглашение для ввода имени пользователя и пароля.

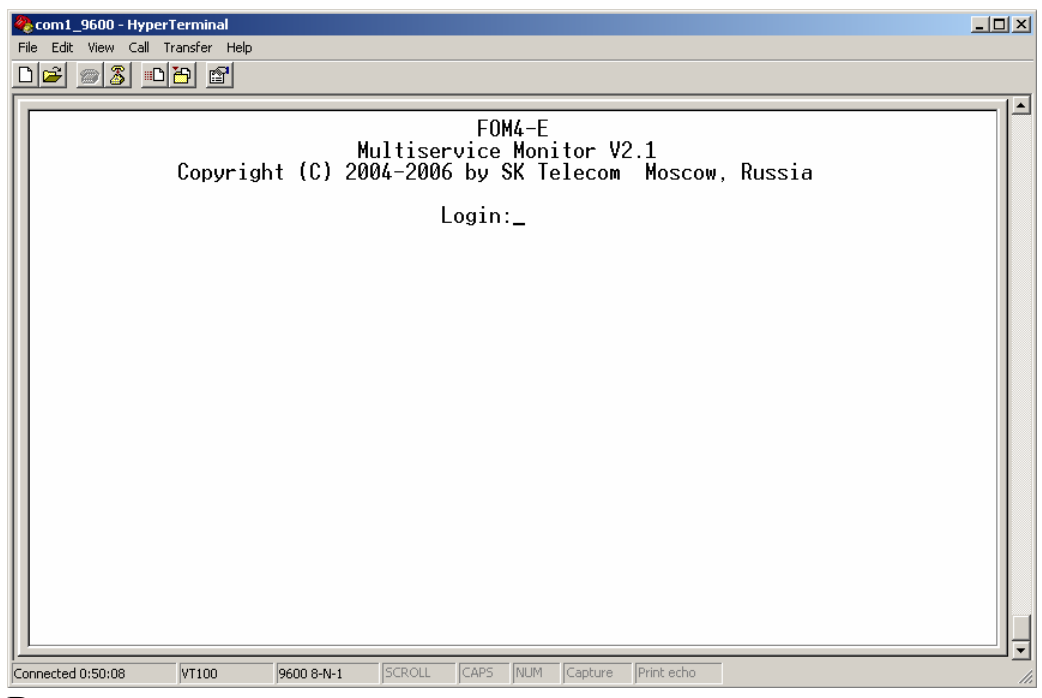

В мультиплексоре предусмотрено два уровня входа в терминальное меню Login: admin – администратор и Login: user - пользователь. Для администратора доступны к выполнению все команды и пункты терминального меню, включая изменение пароля администратора и пользователя. Пользователь может только просматривать текущую конфигурацию и состояния аварий и журнала событий. Произвести какие-либо действия, приводящие к частичной или полной потери работоспособности изделия пользователь не может. По умолчанию на заводе для администратора пароль – «*admin*», для пользователя – «*user*».

| Main Menu                        | Главное меню                                       |  |  |
|----------------------------------|----------------------------------------------------|--|--|
| 1 Performance management (PM)    | Диагностика неисправностей                         |  |  |
| 2 Fault and maintenance          | Отображение значений рабочих параметров системы,   |  |  |
| management (FMM)                 | журнала событий и установки часов RTC              |  |  |
| 3 Configuration Management (CM)  | Выбор конфигурации                                 |  |  |
| 5 Security and Remote Management | Управление удаленным устройством, серийный номер и |  |  |
| (SM)                             | установка пароля администратора и пользователя     |  |  |
| 0 Exit                           | Выход                                              |  |  |

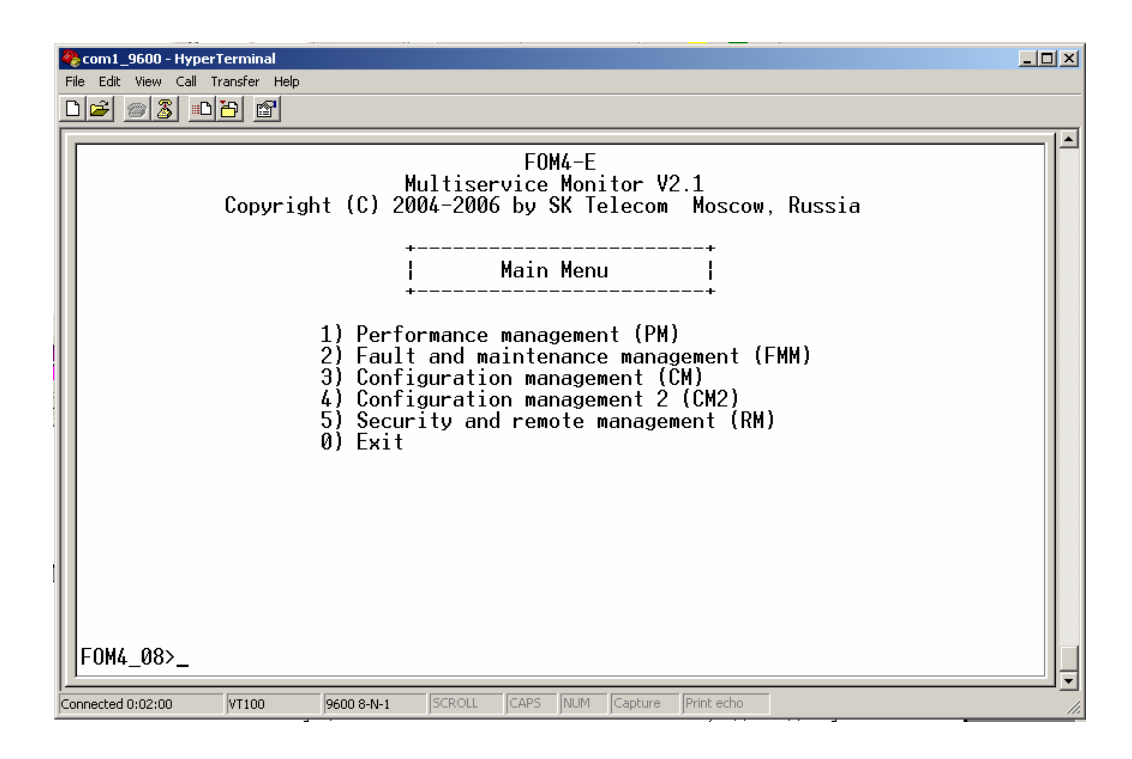

### 5.1 Меню «Performance management (PM)»

Меню диагностики неисправностей, для доступа в меню введите «1». Возврат в главное меню осуществляется нажатием клавиши «0», для доступа к вспомогательной информации введите «Н».

Введите «Н» для отображения всех доступных команд меню «Performance management (PM)»

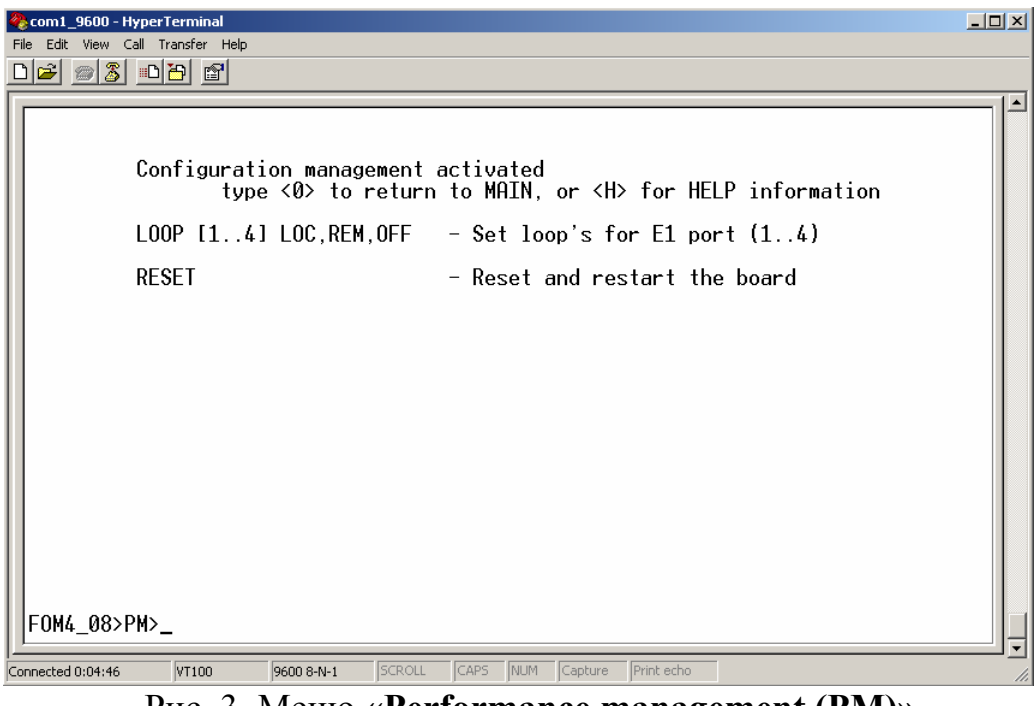

Рис. 3. Меню «Performance management (PM)»

## 5.1.1 Команда LOOP

Команда LOOP [1..4] LOC, REM, OFF позволяет запускать кольцевые проверки на пользовательских (E1).

**5.1.1.1 Команда LOOP [1..4] LOC** позволяет запустить локальную кольцевую проверку на пользовательском интерфейсе E1, см. рис 4

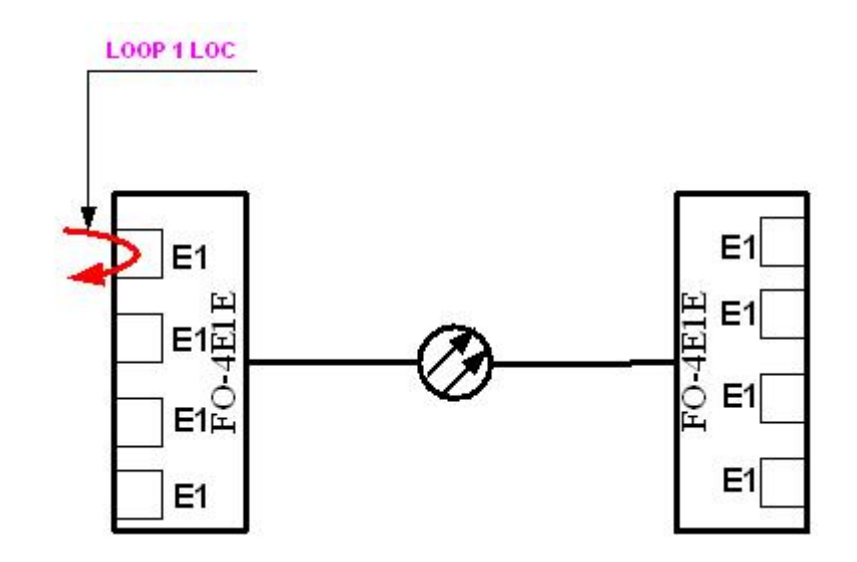

Рис. 4. Локальная кольцевая проверка на пользовательском интерфейсе Е1

**5.1.1.2 Команда LOOP [1..4] REM** позволяет запустить удаленную кольцевую проверку на пользовательском интерфейсе E1, см. рис 5

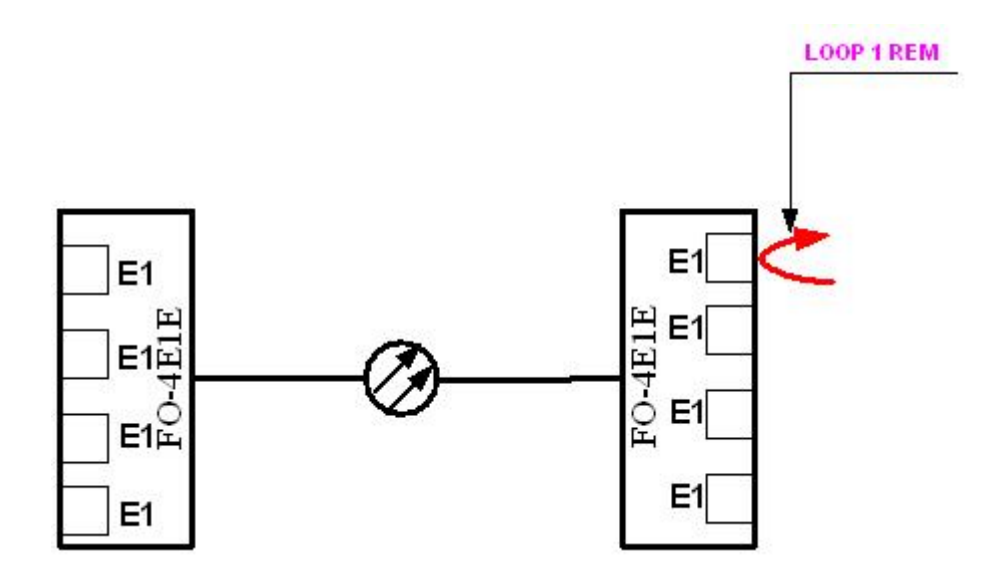

Рис. 5. Удаленная кольцевая проверка на пользовательском интерфейсе Е1

### 5.2 Меню «Fault and maintenance management (FMM)»

Меню отображения значений рабочих параметров системы, для доступа в меню введите «2». Возврат в главное меню осуществляется нажатием клавиши «0». Данный пункт содержит четыре строки подменю для вывода текущих рабочих параметров системы, вывода журнала событий, установки даты и времени в часах реального времени и выхода в главное меню.

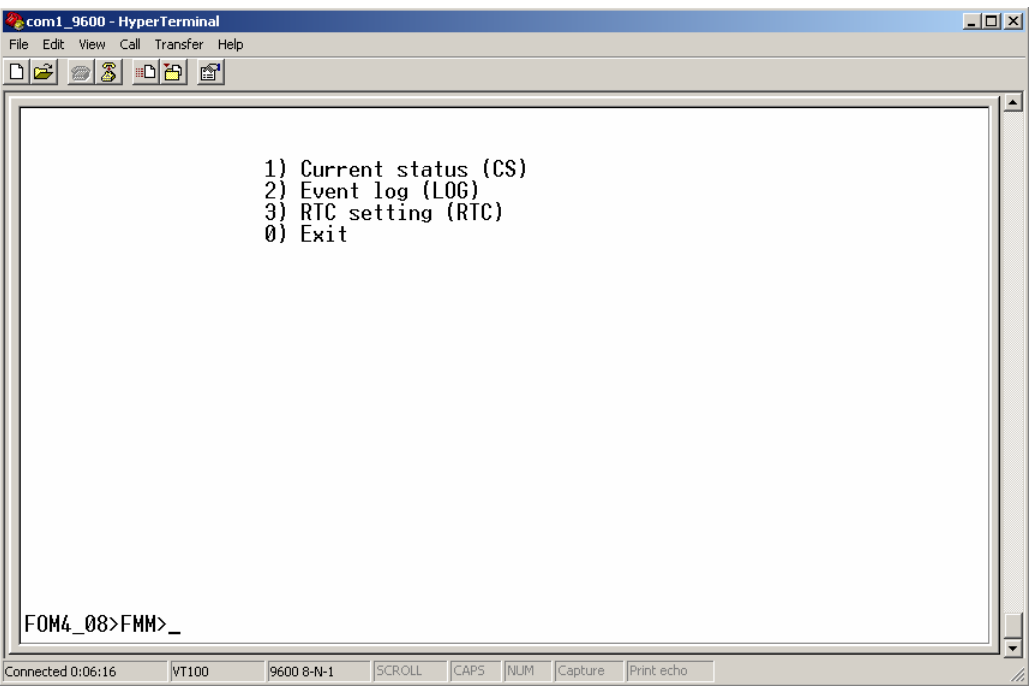

Рис. 7. Меню «Fault and maintenance management (FMM)»

## 5.2.1 Подменю «Current status (CS)».

Пункт «Current status (CS)» позволяет показать состояние аварийной сигнализации (LOS –потеря сигнала на пользовательской стороне E1), состояние кольцевых проверок на пользовательских интерфейсах E1, статус оптического интерфейса и состояния интерфейса Ethernet.

| com1_9600 - HyperTerminal |                                               |  |
|---------------------------|-----------------------------------------------|--|
|                           |                                               |  |
|                           |                                               |  |
|                           |                                               |  |
|                           | +======+<br>  PORT   POWER   LOS   LOOP       |  |
|                           |                                               |  |
|                           | 2-E1   ON   Alarm   Off                       |  |
|                           | 3-E1   ON   Alarm   Off                       |  |
|                           | 4-E1   ON   Alarm   Off                       |  |
|                           | OPTIC   ON   Ok                               |  |
|                           | ETH   Link is DOWN                            |  |
|                           | Type <0> to return to MAIN                    |  |
|                           |                                               |  |
|                           |                                               |  |
| FOM4_08>FMM>CS>_          |                                               |  |
| pected 0:11:10 VT100      | GADD 8-ML1 SCROLL CAPS NUM Capture Print echo |  |

## 5.2.2 Подменю «Event log (LOG)».

Данный пункт меню предназначен для вывода журнала событий. Журнал хранится в энергонезависимой памяти, его размер – 10000 событий. Событием считается: включение/выключение питания на устройстве,

включение/выключение локальных или удаленных тестовых петель на портах E1, наличие или отсутствие структурированного физического сигнала на портах E1, наличие или отсутствие синхронизации в оптическом канале, наличие или отсутствие сигнала на порте Ethernet. В журнале фиксируется время и дата события с точностью до секунды.

| 餋 com1_9600 - HyperTerminal                                                                                                   |                                                                                                    |                                                                                                    |                                                                                                    |     |
|----------------------------------------------------------------------------------------------------|----------------------------------------------------------------------------------------------------|----------------------------------------------------------------------------------------------------|----------------------------------------------------------------------------------------------------|-----|
| File Edit View Call Transfer Hel                                                                                              | P                                                                                                    |                                                                                                    |                                                                                                    |     |
|                                                                                                    |                                                                                                    |                                                                                                    |                                                                                                    |     |
| Number<br>1<br>2<br>3<br>4<br>5<br>6<br>7<br>8<br>9<br>10<br>11<br>12<br>13<br>14<br>15<br>16<br>Total 24<br>FOM4_08>FMM>LOG> | Time<br>16:30:43<br>16:30:01<br>16:30:00<br>16:30:00<br>16:30:00<br>16:30:00<br>16:30:00<br>16:29:58<br>16:29:52<br>16:29:548<br>16:29:48<br>16:29:48<br>16:29:48<br>16:29:44<br>events | Date<br>25.12.06<br>25.12.06<br>25.12.06<br>25.12.06<br>25.12.06<br>25.12.06<br>25.12.06<br>25.12.06<br>25.12.06<br>25.12.06<br>25.12.06<br>25.12.06<br>25.12.06<br>25.12.06<br>25.12.06<br>25.12.06<br>25.12.06 | Event<br>Ethernet LINK DOWN<br>Ethernet LINK UP<br>Channel #1 LOS OK<br>Channel #4 LOS ALARM<br>Channel #3 LOS ALARM<br>Channel #2 LOS ALARM<br>Channel #1 LOS ALARM<br>FOM4-E POWER ON<br>FOM4-E POWER OFF<br>Optic LOS OK<br>Optic LOS ALARM<br>Channel #1 LOS OK<br>Channel #1 LOS ALARM<br>Channel #1 LOS ALARM<br>Channel #2 LOS ALARM<br>Channel #2 LOS OK |     |
| Connected 0:16:21 VT100                                                                                                    | 9600 8-N-1                                                                                                    | JSCROLL JCAPS                                                                                                    | NUM Capture Print echo                                                                                                    | 11. |

В данном пункте предусмотрены следующие команды:

- begin команда выводит 16 строк таблицы событий, начиная с первой;
- end команда выводит 16 строк таблицы событий, оканчивая последней;

- **go** N команда выводит 16 строк таблицы событий, начиная с указаной в параметре N;
- eraselog команда очищает журнал событий. Данная команда доступна только «администратору».

## 5.2.2 Подменю «RTC setting (RTC)».

Пункт меню позволяет произвести установку даты и времени часов реального времени. Смена времени и даты доступна только «администратору».

Команда установки даты и времени одинакова «set». Различие заключается в формате ввода данных. При вводе времени часы, минуты и секунды должны разделяться знаком «двоеточие» (:). При вводе даты год вводится двумя последними цифрами, а день, месяц и год разделяются знаками «точка» (.). Например: set 16:44:00 или set 25.12.06.

| 4 | 👌 com   | L_9600 - I | lyperTerminal                       |                                                                          |                                 |                              |                |            |          |          | ×   |
|---|---------|------------|-------------------------------------|--------------------------------------------------------------------------|---------------------------------|------------------------------|----------------|------------|----------|----------|-----|
| F | ile Ed  | it View (  | Call Transfer Help                  |                                                                          |                                 |                              |                |            |          |          |     |
| E | ם 🖻     | 1          | •C 🔁 😭                              |                                                                          |                                 |                              |                |            |          |          |     |
| Ē |         |            |                                     |                                                                          |                                 |                              |                |            |          |          | 1-1 |
|   |         |            | RTC setting<br>type<br>type<br>type | activated<br><set dd.m<br=""><set hh:m<br="">&lt;0&gt; to re</set></set> | M.YY> ta<br>M:SS> ta<br>turn to | o correc<br>o correc<br>MAIN | t dat<br>t tim | e<br>ie    | 16:44:40 | 25.12.06 |     |
|   |         |            |                                     |                                                                          |                                 |                              |                |            |          |          |     |
|   |         |            |                                     |                                                                          |                                 |                              |                |            |          |          |     |
|   |         |            |                                     |                                                                          |                                 |                              |                |            |          |          |     |
|   | FOM     | 4_08>      | FMM>RTC>_                           |                                                                          |                                 |                              |                |            |          |          |     |
| C | onnecte | d 0:29:50  | VT100                               | 9600 8-N-1 S                                                             | CROLL CAP                       | ps NUM K                     | lapture        | Print echo |          |          | 11  |

## 5.3 Меню «Configuration management (CM)»

Меню выбора конфигурации, для доступа в меню введите «3». Возврат в главное меню осуществляется нажатием клавиши «0», для доступа к вспомогательной информации введите «Н».

Введите «Н» для отображения всех доступных команд меню «Configuration management (CM)»

| Com1_9600 - HyperTerminal           File Edit View Call Transfer Help                                        |  |
|----------------------------------------------------------------------------------------------------|--|
|                                                                                                    |  |
| Configuration management activated<br>type <0> to return to MAIN, or <h> for HELP information</h>            |  |
| POWER [14] ON/OFF - Set E1 2Mbit port to power on/off<br>LOOP [14] LOC,REM,OFF - Set loop's for E1 port (14) |  |
| RESET - Reset and restart the board<br>DEFAULT - Set all parameters to default setting                       |  |
| (HDB, Loop's off, power on)<br>CONFIG - Show current configuration                                           |  |
|                                                                                                    |  |
|                                                                                                    |  |
|                                                                                                    |  |
| F0M4_08>CM>                                                                                                  |  |
| Connected 0:35:58 VT100 9600 8-N-1 SCROLL CAPS NUM Capture Print echo                                        |  |

Рис. 8. Меню «Configuration management (CM)»

## 5.3.1 Команда POWER

Команда **POWER** [1..4] **ON/OFF** позволяет включать/выключать пользовательские интерфейсы E1, см. рис 9

| 🏶 com1_9600 - I   | perTerminal                                                                                                  | <u> </u> |
|-------------------|----------------------------------------------------------------------------------------------------|----------|
| File Edit View    | Transfer Help                                                                                                |          |
|                   |                                                                                                    |          |
|                   |                                                                                                    | 1        |
|                   |                                                                                                    |          |
|                   | Configuration management activated<br>type <0> to return to MAIN, or <h> for HELP information</h>            |          |
|                   | 20WER [14] ON/OFF - Set E1 2Mbit port to power on/off<br>.00P [14] LOC,REM,OFF - Set loop's for E1 port (14) |          |
|                   | RESET - Reset and restart the board<br>DEFAULT - Set all parameters to default setting                       |          |
|                   | CONFIG - Show current configuration                                                                          |          |
|                   |                                                                                                    |          |
|                   |                                                                                                    |          |
|                   |                                                                                                    |          |
|                   |                                                                                                    |          |
|                   |                                                                                                    |          |
|                   |                                                                                                    |          |
| FOM4_08>          | Dower 1 off                                                                                                  |          |
| Connected 0:37:31 | VT100 9600 8-N-1 SCROLL CAPS NUM Capture Print echo                                                          |          |
|                   |                                                                                                    |          |

Рис. 9. Команда РОЖЕВ

## 5.3.2 Команда RESET

Команда **RESET** позволяет полностью перезапустить систему.

## 5.3.3 Команда DEFAULT

Команда **DEFAULT** устанавливает все настройки в исходное состояние (заводские настройки). Результатом выполнения команды будет отключение режима всех тестовых петель, включение всех портов E1.

## 5.3.4 Команда CONFIG

Команда **CONFIG** позволяет вывести на дисплей текущую конфигурацию карты, см. рис. 11

| 🇞 y - HyperTerminal                            | X             |
|------------------------------------------------|---------------|
| Файл Правка Вид Вызов Передача Справка         |               |
|                                                |               |
|                                                | <u>ه</u>      |
|                                                |               |
|                                                |               |
|                                                |               |
|                                                |               |
|                                                |               |
|                                                | 1             |
|                                                |               |
| Configuration management activated             |               |
| type <0> to return to MHIN, or <h> for HEL</h> | P information |
|                                                |               |
|                                                |               |
| 1-E1   ON   HDB   OFF                          |               |
| 2-E1   ON   HDB   OFF                          |               |
| 3-E1   ON   HDB   OFF                          |               |
| 4-E1   ON   HDB   OFF                          |               |
| OPTIC   ON     OFF                             |               |
| ++                                             |               |
|                                                |               |
|                                                |               |
| FOM4_16>CM>config_                             |               |
|                                                | окола Эхо     |

Рис. 11. Команда СОЛГІС

## 5.4 Меню «Security and remote management (RM)»

Этот пункт предназначен для доступа к мониторингу и конфигурации удаленного устройства, соединенного с локальным по оптическому порту, а также для просмотра заводского номера изделия и изменения паролей «пользователя» и «администратора».

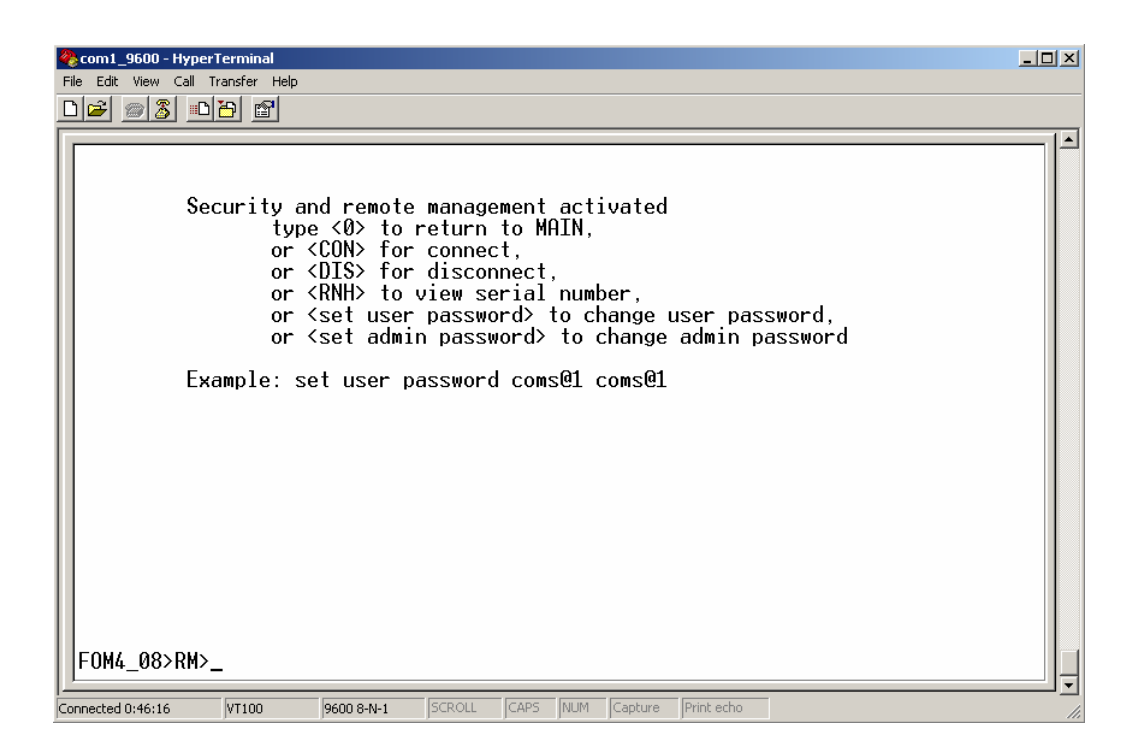

Команда **«con»** устанавливает соединение по каналу управления с удаленным устройством, если оптический канал активен. Результатом выполнения команды будет вывод заголовка терминального меню удаленного устройства и строки приглашения ввода «login».

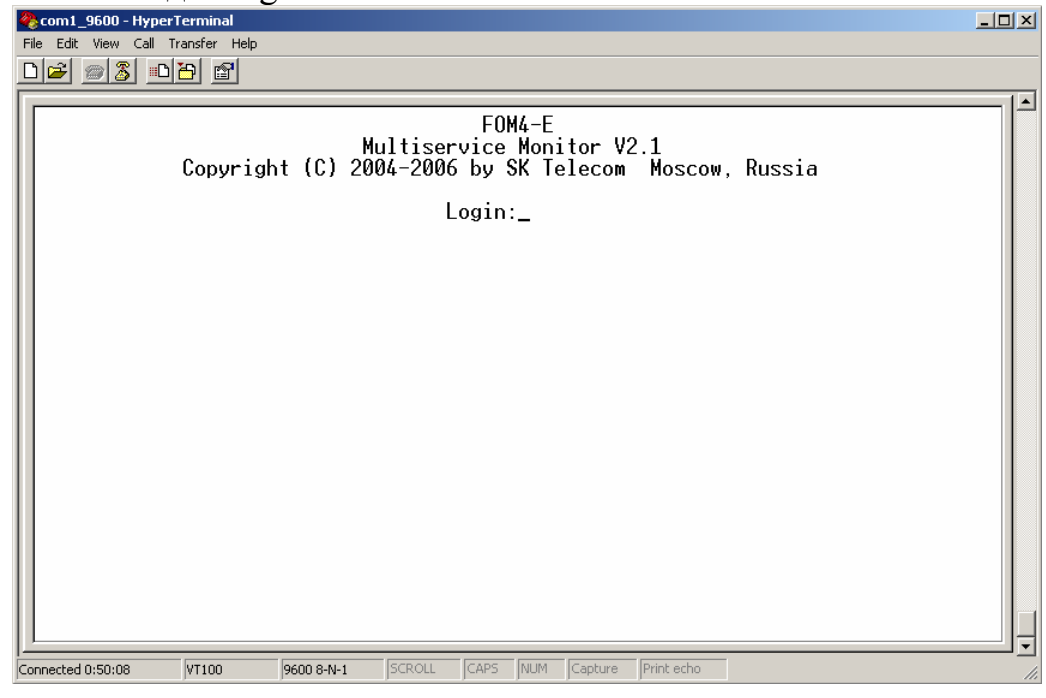

Если имя пользователя и пароль введены корректно, то появится главное меню удаленного устройства на что в строке ввода команд (внизу) есть пометка «REM».

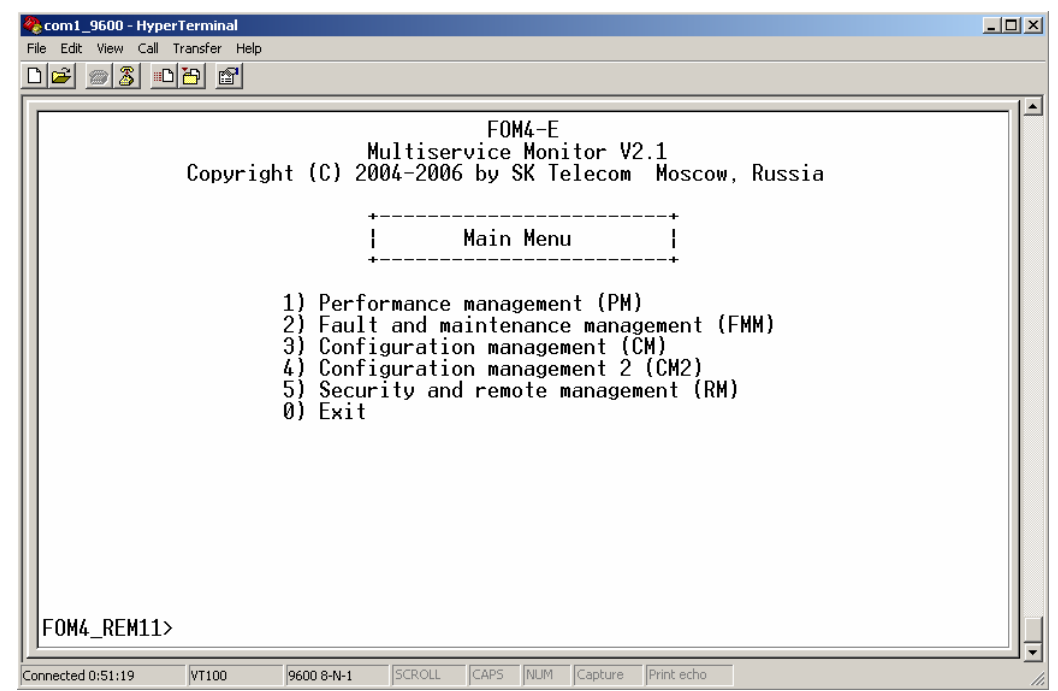

Команда «dis» производит отключение от управления удаленным устройством и возвращение в пункт меню «Security and remote management (RM)» локального устройства.

| 🎨 com1_9600 - HyperTerminal       |                   |             |                  |   | <u> </u> |
|-----------------------------------|-------------------|-------------|------------------|---|----------|
| File Edit View Call Transfer Help |                   |             |                  |   |          |
| D 🖆 🌌 🥈 💼 🖆                       |                   |             |                  |   |          |
| Remote unit                       | t is disconnec    | ted         |                  |   |          |
| Connected 0:55:26 VT100           | 9600 8-N-1 SCROLL | CAPS NUM Ca | pture Print echo | 1 | ·        |

Команда **«rnh»** выводит на экран серийный номер устройства и версию изделия встроенного программного кода.

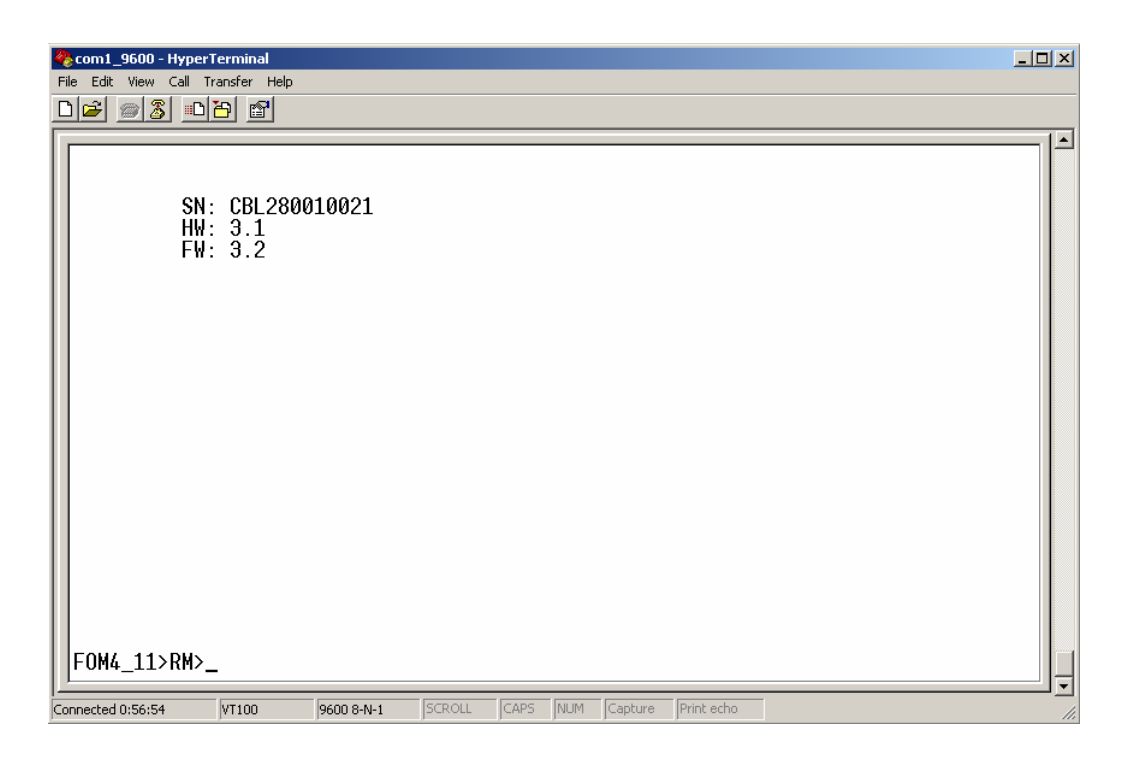

Команда «set user password» требует в качестве параметра новый пароль пользователя, причем ввести его необходимо дважды в одной строке через пробел. Вывод на экран символов пароля будет открытым. В дальнейших версиях данная команда будет откорректирована. С лучае успешного изменения пароля будет выведено сообщение «User password changed». Если пароль не был изменен или введен некорректно будет выведено сообщение «Password is not changed».

Команда «**set admin password**» работает аналогично. Обе команды изменения пароля доступны только «администратору».